#### STUDIELINK - Steps

If you transferred the living expenses and tuition fee during the immigration process, you also still need to fill in your payment method at <u>www.Studielink.nl</u>

You will need to state there that you pay by 'Other method of payment'. This is just to make sure your enrollment as a student can be completed. You do not have to pay anything again of course. You can do this in Studielink from mid-June onwards if you start your study in September. If you start your study in February, this option in Studielink should be open for you all the time.

### <u>Overview of the steps that you see in Studielink:</u> (example of a program, but the same for all programs)

Click on 'Enter your payment details'

| Study programmes                                                                             | Messages                      |
|----------------------------------------------------------------------------------------------|-------------------------------|
| B Communication and Information Sciences<br>Tilburg University<br>Academic year: 2023 - 2024 | Je Studielink a<br>University |
| Status: Enrolment application submitted                                                      |                               |
| To do                                                                                        |                               |
| Enter your payment details                                                                   |                               |
| Show details ★ Cancel                                                                        |                               |
| Previous education                                                                           |                               |

### Click again on 'Enter payment details'

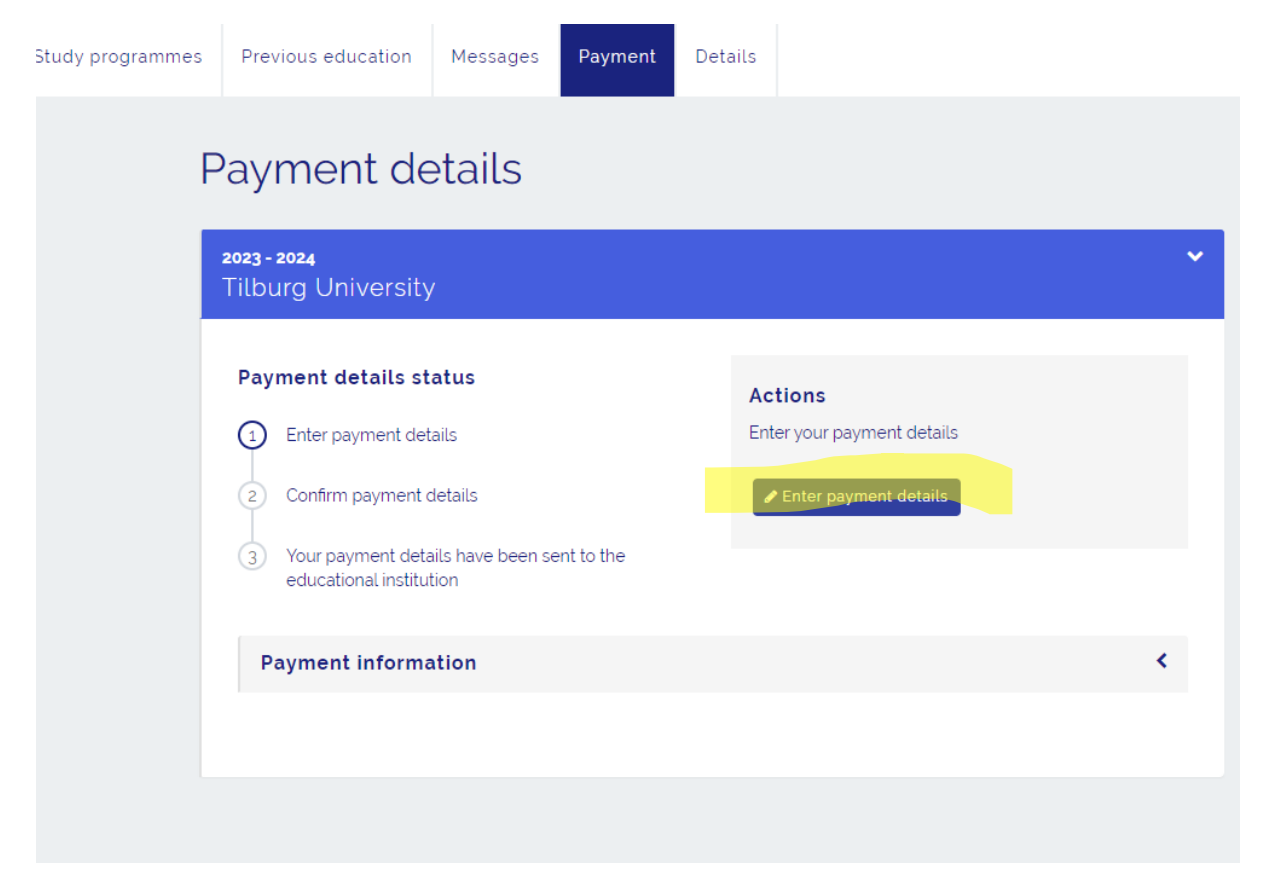

| rogrammes                                                                                                    | Previous education Messages Pa  | ayment Details                                                          |               |       |  |  |
|----------------------------------------------------------------------------------------------------|---------------------------------|-------------------------------------------------------------------------|---------------|-------|--|--|
|                                                                                                    | Enter payment det               | ails                                                                    |               |       |  |  |
|                                                                                                    | 1. Payment method               |                                                                         | 2. 3.         | 4.    |  |  |
|                                                                                                    | Step 1: Payment method          |                                                                         |               |       |  |  |
|                                                                                                    | Who is paying the tuition fees? | Me Someone else                                                         |               |       |  |  |
|                                                                                                    | Choose your payment method      | <ul><li>Digital authorisation</li><li>Other method of payment</li></ul> |               |       |  |  |
|                                                                                                    | Information about Other method  |                                                                         | ~             |       |  |  |
| For more information on the payment of your tuition and/or weighted fees, please refer to <u>http://www.tilburguniversity.edu/students/administration/tuitionfees/payment/</u> |                                 |                                                                         |               |       |  |  |
|                                                                                                    |                                 |                                                                         | Cancel Next s | tep 🗲 |  |  |
|                                                                                                    |                                 |                                                                         |               |       |  |  |

Choose 'me' and 'Other method of payment' and go to the next step

(We realize that possibly someone else paid for your program during the immigration process, but only by choosing 'me' in this system, you will see the correct following steps. You are not paying anything again by completing these steps in Studielink. It is just an administrative necessity)

## Click again on 'next step'

| s Previous education Messages                                                        | Payment Details                                                |                         |                     |
|--------------------------------------------------------------------------------------|----------------------------------------------------------------|-------------------------|---------------------|
| Entor polymont d                                                                     | otaile                                                         |                         |                     |
| Enter payment u                                                                      | etaits                                                         |                         |                     |
| 1. 2. Verify                                                                         |                                                                |                         | 3. 4.               |
|                                                                                      |                                                                |                         |                     |
| Step 2: Verify                                                                       |                                                                |                         |                     |
| Below, you will see the details you have<br>you want to change anything, click 'Prev | entered. Make sure these are correct. If the de<br>ious step'. | tails are correct, go t | o the next step. If |
| Who is paying the tuition fees?                                                      | Me                                                             |                         |                     |
| Payment method                                                                       | Other method of payment                                        |                         |                     |
|                                                                                      |                                                                |                         |                     |
|                                                                                      |                                                                |                         |                     |
|                                                                                      |                                                                | Previous step           | Next step >         |
|                                                                                      |                                                                |                         |                     |
|                                                                                      |                                                                |                         |                     |
|                                                                                      |                                                                |                         |                     |
|                                                                                      |                                                                |                         |                     |

Choose the country where your bank is located.

(This country should be a non - SEPA country, otherwise you will not see the correct follow up options to state that you pay by ' Other method of payment'. So you can choose here the country of your nationality)

| ımes | Previous education                                                                                                    | Messages   | Payment | Details |  |          |        |         |
|------|----------------------------------------------------------------------------------------------------|------------|---------|---------|--|----------|--------|---------|
|      | Enter payn                                                                                                    | nent de    | etails  |         |  |          |        |         |
|      | 1 2 2                                                                                                    | 3. Payment |         |         |  |          |        | 4.      |
|      | Step 3: Payment<br>You selected the option 'Other method of payment'. This means you are personally responsible for the payment of the tuition<br>fees to the educational institution. Please ask the educational institution about the payment instructions or read the payment<br>instructions below. If the country your bank is based in is not listed, that means you cannot use this particular method of<br>payment for this educational institution. In that case, please go back to Step 1: Payment Method and select a different method<br>of payment. |            |         |         |  |          |        |         |
|      | Country of bank accou                                                                                                    | ınt        |         |         |  |          | ~      |         |
|      |                                                                                                    |            |         |         |  | Previous | step F | inish 🗲 |
|      |                                                                                                    |            |         |         |  |          |        |         |

# Give authorization by ticking of the checkbox

| mmes | Previous education                                                                                                    | Messages                                                                                     | Payment                                                                 | Details                                                                                              |                                                                                                    |                                                                                                    |                                                                      |                         |
|------|----------------------------------------------------------------------------------------------------|----------------------------------------------------------------------------------------------|-------------------------------------------------------------------------|----------------------------------------------------------------------------------------------------|----------------------------------------------------------------------------------------------------|----------------------------------------------------------------------------------------------------|----------------------------------------------------------------------|-------------------------|
| I    | Enter paym                                                                                                    | ent de                                                                                       | tails                                                                   |                                                                                                    |                                                                                                    |                                                                                                    |                                                                      |                         |
|      | 1 2 3                                                                                                    | . Payment                                                                                    |                                                                         |                                                                                                    |                                                                                                    |                                                                                                    |                                                                      | 4.                      |
|      | Step 3: Paymer<br>You selected the option 'Of<br>fees to the educational inst<br>instructions below. If the co<br>payment for this education<br>of payment.                                                      | nt<br>her method of pa<br>itution. Please asl<br>untry your bank is<br>al institution. In th | ayment'. This m<br>k the educatio<br>s based in is n<br>at case, please | neans you are<br>nal institution<br>ot listed, that<br>e go back to !                                | personally respo<br>about the paym<br>means you cann<br>Step 1: Payment I                                              | onsible for the pay<br>ent instructions or<br>ot use this particul<br>Method and select                                                     | ment of the tu<br>read the payr<br>lar method of<br>: a different me | iition<br>nent<br>ethod |
|      | Country of bank account   Brazil     For more information on the payment of your tuition and/or weighted fees. please refer to     http://www.tilburguniversity.edu/students/administration/tuitionfees/payment/ |                                                                                              |                                                                         |                                                                                                    |                                                                                                    |                                                                                                    |                                                                      |                         |
|      | Authorisation                                                                                                    |                                                                                              | D I h<br>co<br>ob<br>be<br>res<br>dir                                   | ereby declare<br>mmitment to<br>ligation will o<br>fore the start<br>sponsible for<br>ectly to the e | e that I am aware<br>pay the educatic<br>nly be voided if I<br>of the academic<br>making payment<br>ducational institu | that I will enter into<br>onal institution. This<br>cancel the enrolm<br>year. I am persona<br>. I will make this pa<br>tion, not through S | o a<br>s payment<br>ent request<br>illy<br>ayment<br>Studielink.     |                         |
|      |                                                                                                    |                                                                                              |                                                                         |                                                                                                    |                                                                                                    | Previous ste                                                                                                    | p Finis                                                              | h >                     |

It is possible that in your to- do- list in Osiris student you still see that an amount needs to be paid. But this will be settled when we process your transferred tuition fee internally.